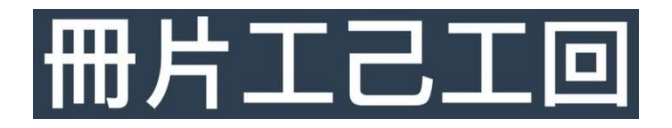

# Get Started Guide

MKISIO is the easiest and safest way to send email newsletters to your friends, loved ones, customers and even fellow conspiracy buffs. We are not only <u>committed to free speech</u>, but have actually built MKISIO around that very concept. We will not censor the content you send or ban you for what you write, and have gone to great lengths to make it extremely difficult to do so even if we wanted to.

Now that you're convinced it is time to publish, let's get started!

#### Register

There are two ways to initially register, as a publisher or as a subscriber\*.

| If you want | to start publishing imr | mediately, first pick a p | plan from our front page |
|-------------|-------------------------|---------------------------|--------------------------|
|             |                         |                           |                          |

|                               |                                               | RS                            |
|-------------------------------|-----------------------------------------------|-------------------------------|
| _                             |                                               |                               |
| \$0/month                     | \$15/month                                    | \$30/month                    |
| ✓ Single Publication          | ✓ 5 Publications                              | ✓ Unlimited Publications      |
| ✓ 1,000 Subscribers           | ✓ 10,000 Subscribers                          | ✓ Unlimited Subscribers       |
| ✓ 5,000 Newsletter Sends      | ✓ 50,000 Newsletter Sends                     | ✓ 500,000 Newsletter Sends    |
| ✓ Optional Paid Subscriptions | ✓ Optional Paid Subscriptions                 | ✓ Optional Paid Subscriptions |
| ✓ Basic Status Reporting      | <ul> <li>Enhanced Status Reporting</li> </ul> | ✓ Enhanced Status Reporting   |
| × Remote Subscription Widgets | ✓ Remote Subscription Widgets                 | ✓ Remote Subscription Widgets |
| × Encrypted Newsletters       | × Encrypted Newsletters                       | ✓ Encrypted Newsletters       |
| FREE AND EASY                 | EXPANDED OPPORTUNITY                          | VERY VALUARLE CONTENT         |

You will be directed to registration, where you pick a username, enter your email address, and set a password...

| 冊片工己工回  | REGISTER SIGN IN                                           |
|---------|------------------------------------------------------------|
| RE<br>— | EGISTER<br>—≊——                                            |
|         | Username (5-20 lower letters and numbers)<br>Email address |
|         | Password Confirm Password                                  |
|         | e kolstite<br>Have an account? Then sign in hum.           |
|         |                                                            |

Once you submit your registration information, you will receive an activation link via email. Click the link, then proceed to sign in.

\*Note: If you are subscribed to a publication and want to set up an account without becoming a publisher, go straight to the Sign In page and then click the register link. Use the same email address that you are receiving a MKISIO newsletter with. You can do the same if you just want to take a look around.

### Checkout

冊片工己工回 a k 🗕 🕳 🕘 Dashboard 🙀 Shopping Cart One Item In Your Cart Publications SKU Product Quantity Total Cost/Month Action Key Services 2003 Pro Publication Account 1 \$30.00 Notes Total: \$30.00 Widgets A FAOs

Upon sign-in go to your cart, found via the little shopping cart icon in the upper right-hand corner.

Click the checkout button, enter your payment information, including name and address, then payment card information.

Boom! You are now a publisher. At any time you can check what MKISIO services you've signed up for by click your username and then Settings from the top bar. Then scroll to the bottom of the page.

| You Have Two Pi | oducts On File                  |          |            |        |
|-----------------|---------------------------------|----------|------------|--------|
| SKU             | Product                         | Quantity | Cost/Month | Action |
| 2002            | Casual Publication Account      | 1        | \$15.00    | Cancel |
| 2004            | Accept Payment For Publications | 1        | \$2.50     | Cancel |
| Total           |                                 |          | \$17.50    |        |

#### **Start Publishing**

Next up, create your publication by selecting Publication and then Create: Publication from the side menu.

| 冊片工己工回         |                            |                           |                               |                    | - | Ħ | mkisio | 0 |
|----------------|----------------------------|---------------------------|-------------------------------|--------------------|---|---|--------|---|
| Dashboard      | E Create/Ed                | it Publication            |                               |                    |   |   |        |   |
| AANAGE         | Title:                     | Shizaru Monthly           |                               |                    |   |   |        |   |
| Subscriptions  | Topic:                     | Privacy, Security and I   | MKISIO                        |                    |   |   |        |   |
|                | New Subscriber<br>Access:  | O Open                    | O Invite-Only                 | 🔿 Dark 🚯           |   |   |        |   |
|                | Price:                     | 0 3                       | 0                             |                    |   |   |        |   |
| Notes 🖉        | Charge Interval:           | O Monthly                 | Yearly                        |                    |   |   |        |   |
| 弓 Widgets      | Additional<br>Description: | Shizaru Monthly is the    | e official newsletter of N    | IKISIO.            |   |   |        |   |
| Software Guide |                            |                           |                               |                    |   |   |        |   |
| 🗉 Support      | Format:                    | O Plain Text              | <ul> <li>Encrypted</li> </ul> |                    |   |   |        |   |
|                | Estimated Frequency:       | 1 C Newsletter            | rs Per Month                  |                    |   |   |        |   |
|                | Enable Feedback:           | Check if you want feed    | lback on your newslette       | ers 🚺              |   |   |        |   |
|                | Age<br>Recommendation:     | Check if this is a public | cation that should be la      | beled "For Adults" |   |   |        |   |
|                | Status:                    | Active                    | ¢                             |                    |   |   |        |   |
|                | Save Publication           | 🖌 Maintain Publication    | ns 🏼 🐴 Manage PL              | 0                  |   |   |        |   |

We recommend the following settings when starting out:

- 1) New Subscriber Access: Open
- 2) Price: \$0
- 3) Charge Interval: Monthly
- 4) Format: Plain Text
- 5) Enable Feedback (checked)

Note: the price and charge interval are only available for publishers that are accepting payment for publications, a feature that can be added to your account via the shopping cart.

Once you save you'll be presented with a summary:

| 冊片工己工回         |       |                           |                                                   |                           | 🖾 🎅 mkis | • 🔭 |
|----------------|-------|---------------------------|---------------------------------------------------|---------------------------|----------|-----|
| Dashboard      |       | Create/Edit Publi         | cation                                            |                           |          | -   |
|                |       | create, Earth abd         |                                                   |                           |          |     |
| Publications   | > Tit | tle: Shizaru Monthly      |                                                   |                           |          |     |
| Subscriptions  | 2     | Topic                     | Privacy, Security and MKISIO                      |                           |          |     |
| Key Services   | > 1   | New Subscriber Access     | Open                                              |                           |          |     |
|                | F     | Price                     | \$0                                               |                           |          |     |
| Notes          | (     | Charge Interval           | N/A                                               |                           |          |     |
| Widgets        |       | Additional Description    | Shizaru Monthly is the official newslet           | ter of MKISIO.            |          |     |
| ) FAQs         | F     | Format                    | Plain Readable Text                               |                           |          |     |
| Software Guide | E     | Estimated Frequency       | 1 Newsletters Per Month                           |                           |          |     |
| Support        | F     | Feedback Enabled:         | Yes                                               |                           |          |     |
| Support        | - 2   | Age Recommendation        | None                                              |                           |          |     |
|                | 5     | Promotion                 | You can purchase promotional credits              | from the shopping cart.   |          |     |
|                | S     | Status                    | Active                                            |                           |          |     |
|                |       | 🕈 Start Newsletter 🛛 🛱 Se | and Invitations                                   |                           |          |     |
|                |       |                           |                                                   |                           |          |     |
|                |       |                           |                                                   |                           |          |     |
|                |       |                           | Privacy Policy   Copyright @ 2020 Directus Techno | lonies   Terms Of Service |          |     |

You can proceed to start writing your newsletter, but we suggest sending some invitations out to potential subscribers first. Use the obvious button to make that happen.

|                |                                                                                                    | iii mkis.lo/account/                                                           | send-invitations/                                                                                                    | • • •                                                                                                    |
|----------------|----------------------------------------------------------------------------------------------------|--------------------------------------------------------------------------------|----------------------------------------------------------------------------------------------------|----------------------------------------------------------------------------------------------------|
| 冊片工己工回         |                                                                                                    |                                                                                |                                                                                                    | 🖾 🔋 mkisio 🦉                                                                                              |
| Dashboard      | Send Invitations                                                                                                 |                                                                                |                                                                                                    |                                                                                                    |
|                | You can add to Shizaru Monthly's su                                                                              | bscriber list by sending r                                                     | otential readers an invitation from here. Feel fre                                                                                                    | e to read this EAO on invitations. Pro                                                                    |
| Publications   | > Publishers can also upload pre-auth                                                                            | orized lists of subscribers                                                    | - those that have already opted-in to their com                                                                                                    | munications - by clicking here.                                                                           |
| Subscriptions  | > Individual Invitations                                                                                         |                                                                                |                                                                                                    |                                                                                                    |
| Key Services   | > Enter up to five names and email add                                                                           | dresses below:                                                                 |                                                                                                    |                                                                                                    |
|                | Full Name                                                                                                    | @ En                                                                           | ail Address                                                                                                    |                                                                                                    |
| Notes          | Full Name                                                                                                    | @ Fr                                                                           | ail Address                                                                                                    |                                                                                                    |
| Widgets        |                                                                                                    |                                                                                |                                                                                                    |                                                                                                    |
| FAQs           | Full Name                                                                                                    | @ En                                                                           | ail Address                                                                                                    |                                                                                                    |
| Software Guide | Full Name                                                                                                    | @ En                                                                           | ail Address                                                                                                    |                                                                                                    |
| Support        | Full Name                                                                                                    | @ En                                                                           | ail Address                                                                                                    |                                                                                                    |
|                | Send These Invitations                                                                                           | ✗ Work On A Differe                                                            | nt List                                                                                                    |                                                                                                    |
|                |                                                                                                    | -                                                                              | OR                                                                                                    |                                                                                                    |
|                | Bulk Invitations                                                                                                 |                                                                                |                                                                                                    |                                                                                                    |
|                | You can enter up to 25 names and ei<br>the format NAME, then COMMA, fol<br>and paste. Invitation targets that do | mail addresses below and<br>lowed by EMAIL ADDRE<br>not meet this specificatio | l/or copy and paste your pre-created list into the<br>SS, as shown (plus hit the enter key to start a ne<br>n will not be processed, nor will those that exce | e box below. Each line must be entered in<br>w line). The same goes for lists you copy<br>ed the limit. ① |
|                | Mike Doe,mike@doe.com                                                                                            |                                                                                |                                                                                                    |                                                                                                    |

Now you can create the first newsletter for your publication. Click Publication and then Create: Newsletter ...

| ••• < > 🗉        | û 🔍 🖲 D                                                                          | iii mkis.lo/account/create-newsletter/                  | c                                    | • • • +                            |
|------------------|----------------------------------------------------------------------------------|---------------------------------------------------------|--------------------------------------|------------------------------------|
| 冊片工己工回           |                                                                                  |                                                         |                                      | 🔤 🏋 mkisio 🞯                       |
| Dashboard        | 🖪 Create/Edit Newsle                                                             | etter                                                   |                                      |                                    |
| MANAGE           | Select your publication and start draftir<br>Newsletters and it will be waiting. | ng your newsletter. If you want to take a break, just h | hit the Save button. To continue lat | er go to Publications -> Maintain: |
| Subscriptions    | Publication: Select                                                              |                                                         | \$                                   |                                    |
|                  | Subject                                                                          |                                                         | Est. Send Date:                      | MM/DD/YYYY                         |
|                  | Newsletter Body                                                                  |                                                         |                                      |                                    |
| 🖏 Widgets        | File Edit View Insert Format To                                                  | ools Table                                              |                                      | Last edited: N/A                   |
| © FAQs           | ら 👌 Paragraph 🗸 🛚 B                                                              |                                                         | ≣ ∽ 12pt ~                           |                                    |
| 🛓 Software Guide |                                                                                  |                                                         |                                      |                                    |
| 🚡 Support        |                                                                                  |                                                         |                                      |                                    |
|                  |                                                                                  |                                                         |                                      |                                    |
|                  |                                                                                  |                                                         |                                      |                                    |
|                  |                                                                                  |                                                         |                                      |                                    |
|                  |                                                                                  |                                                         |                                      |                                    |
|                  |                                                                                  |                                                         |                                      | 0 WORDS #                          |
|                  |                                                                                  |                                                         |                                      |                                    |

Write away. Save. When you have some subscribers to the publication, Send!

## Additional resources

Now that you've gotten started, you may have some questions. So here are links to some additional resources, accessible for logged in users:

- 1) Frequently Asked Questions
- 2) <u>Software Guide</u>
- 3) <u>Support</u>